## GUIDA PER I GENITORI VISUALIZZARE E SCARICARE LA SCHEDA DI VALUTAZIONE da smartphone

## **ISTRUZIONI:**

- 1. Aprire il browser Google Chrome (consigliato)
- 2. Accedere al **Registro Elettronico Nuvola** con le proprie credenziali (si ricorda che il link al Registro si trova direttamente nel sito dell'Istituto *https://www.iccadelboscosopra-re.edu.it* )
- 3. Cliccare sui tre trattini in alto a sinistra.

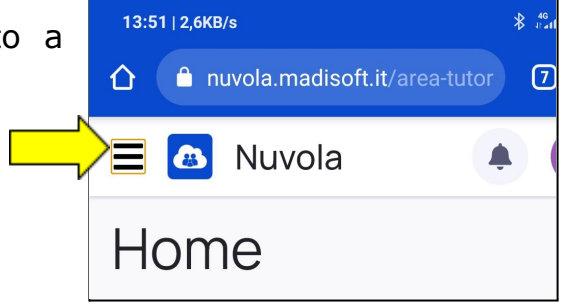

4. Selezionare uno studente (in caso di più figli frequentanti le scuole dell'Istituto) - se clicco sulla freccina a destra nella banda azzurra con il nome alunno si apre un menù che mi consente la scelta.

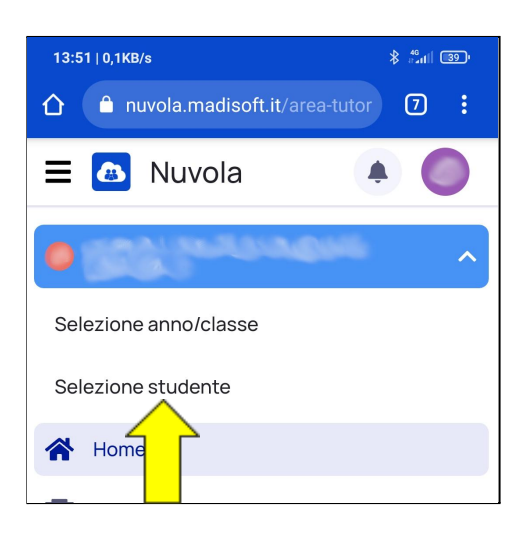

- 5. Si sceglie nel menù "Documenti scrutinio".
- 6. Si accede allo "Scrutinio finale"
- 7. Cliccando sulla freccina verso il basso si apre un elenco con i documenti disponibili:
  - ➢ RELIGIONE/ALTERNATIVA
  - > SCHEDA DI VALUTAZIONE
- 8. Cliccare su ciascun documento per avviare il download.

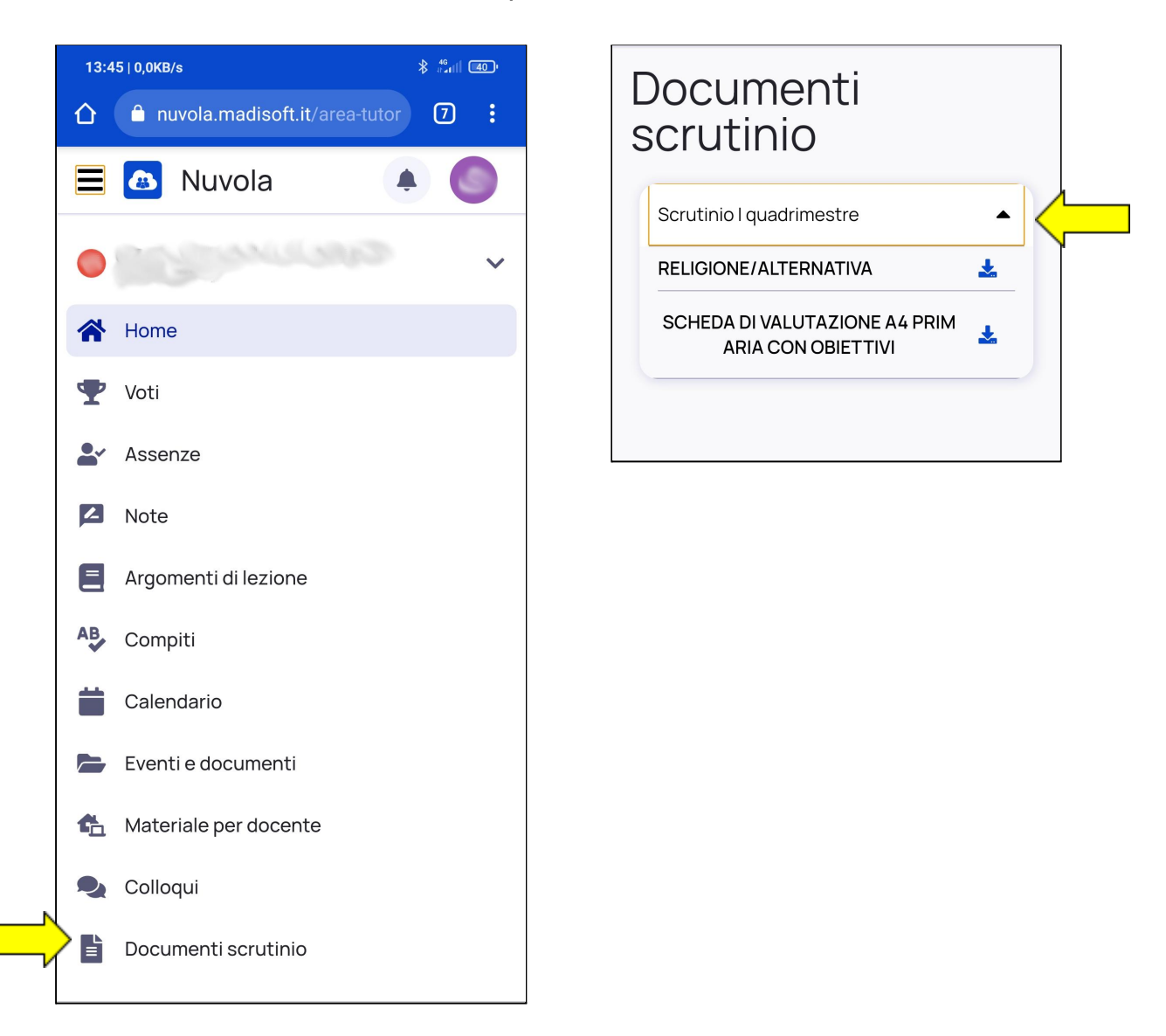

Se cliccando su "Documenti scrutinio" non si riesce più ad accedere alla schermata dei documenti da scaricare, si consiglia di cliccare nuovamente sui tre trattini in alto a sinistra per visualizzarla O, IN ALTERNATIVA, chiudere l'applicazione Nuvola e ripetere nuovamente la procedura.